# Afficheur grand format Numérique

Réseau Ethernet

## D 060E - D 100E - D 101E - D 250E

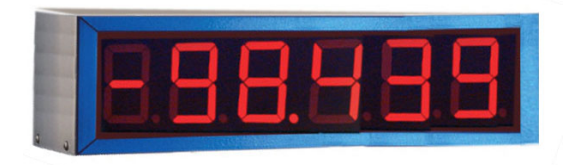

D 060E

#### **Points forts**

- 4, 6, 8 ou 10 digits LED rouge de hauteur 57 mm, 100 mm ou 250 mm sur 1 ou 2 face(s) de lecture
- Visibilité jusqu'à 30 m, 50 m ou 100 m
  3 versions :
- Indice de protection IP41 Indice de protection IP65 Affichage LED haute luminosité et indice IP65
- Se connecte directement sur un réseau Ethernet, protocoles de communication TCP/IP, UDP/IP et ModBus TCP
- **Programmation par 2 touches situées sous l'afficheur** Numéro d'adresse de l'afficheur sur le réseau Format de la donnée transmise
- Alimentation 230 VAC

| Caractéristiques techniques                                                                                                    |            |            |            |           |             |  |  |  |  |  |
|----------------------------------------------------------------------------------------------------|------------|------------|------------|-----------|-------------|--|--|--|--|--|
| Eclairage maxi 1000 lux                                                                                                    |            |            |            |           |             |  |  |  |  |  |
| Caractères affichables<br>0 à 9, A, b, C, c, d, E, F, H, h, I, J, L, n, o, P, r, U, u, -,<br><espace>, <point> , <tiret haut="">, <tiret bas=""></tiret></tiret></point></espace> |            |            |            |           |             |  |  |  |  |  |
| Possibilité de faire clignoter, par programmation, un ou plusieurs digits à l'affichage.                                                                                          |            |            |            |           |             |  |  |  |  |  |
| Raccordement sur co                                                                                                    | nnecteu    | r RJ45     |            |           |             |  |  |  |  |  |
| Alimentation                                                                                                    |            |            | 230        | VAC / 50  | Hz          |  |  |  |  |  |
| ConsommationD0603,5 VA par digitD1004 VA par digitD2507 VA par digit                                                                                                    |            |            |            |           |             |  |  |  |  |  |
| Dimensions - Poids                                                                                                    |            |            |            |           |             |  |  |  |  |  |
| Nbre de digits                                                                                                    | 4          | 6          | 8          | 10        |             |  |  |  |  |  |
| Longueur mm                                                                                                    | 290        | 320        | 420        | 510       |             |  |  |  |  |  |
| Poids kg                                                                                                    | 2          | 3          | 4          | 5         |             |  |  |  |  |  |
| Hauteur = 125 mm<br>D100 – D101                                                                                                    |            | Profonde   | eur = 120  | mm        |             |  |  |  |  |  |
| Nbre de digits                                                                                                    | 4          | 6          | 8          | 10        |             |  |  |  |  |  |
| Longueur mm                                                                                                    | 420        | 600        | 780        | 1000      |             |  |  |  |  |  |
| Poids kg                                                                                                    | 4          | 6          | 8          | 10        |             |  |  |  |  |  |
| Hauteur = 175 mm<br>D250                                                                                                    |            | Profonde   | eur = 120  | mm        |             |  |  |  |  |  |
| Nbre de digits                                                                                                    | 4          | 6          | 8          | 10        |             |  |  |  |  |  |
| Longueur mm                                                                                                    | 990        | 1460       | 1930       | 2400      |             |  |  |  |  |  |
| Poids kg 10 14 18 22                                                                                                    |            |            |            |           |             |  |  |  |  |  |
| Hauteur = 370 mm Profondeur = 120 mm                                                                                                    |            |            |            |           |             |  |  |  |  |  |
| Température d'utilisat                                                                                                    | tion       |            | 0          | °C +50    | )°C         |  |  |  |  |  |
| Protection                                                                                                    |            |            |            | P41 ou IF | <b>'</b> 65 |  |  |  |  |  |
| Fixation                                                                                                    |            |            |            |           | _           |  |  |  |  |  |
| Livré avec une équer                                                                                                    | re de fixa | ation perm | nettant le | montage   | en          |  |  |  |  |  |

Conformité DIN EN 61010-1Classe de protection II<br/>Surtension catégorie II<br/>Degré de pollution 2EmissionDIN EN 61000-6-3ChocDIN EN 61000-6-2ConformitésCE

saillie ou en suspendu.

# Afficheur grand format Numérique Réseau Ethernet

# D 060E - D 100E - D 101E - D 250E

Références de commande

Afficheur avec indice de protection IP41

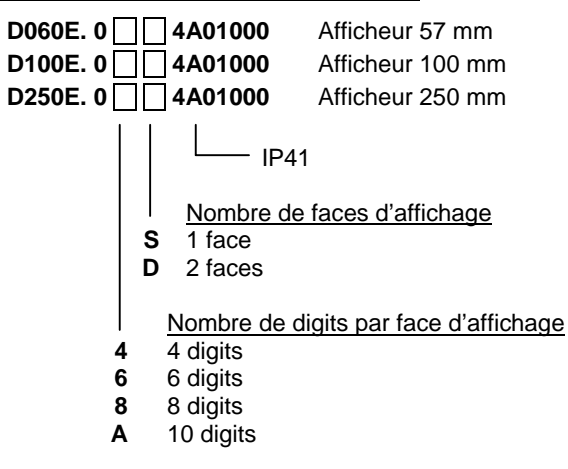

Afficheur avec indice de protection IP65

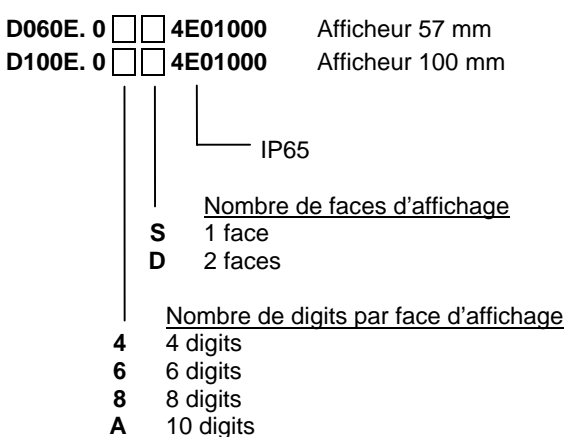

Afficheur avec LED haute luminosité et indice IP65

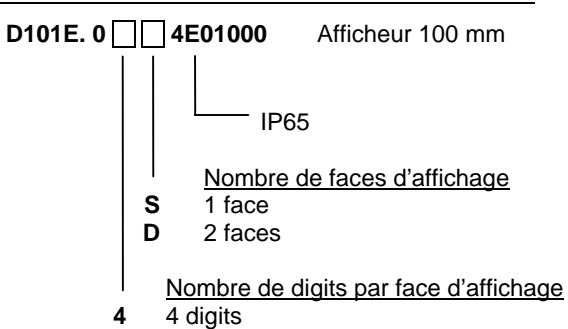

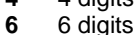

- 8 8 digits
- A 10 digits

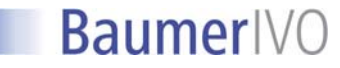

D060E / D100E / D250E **GUIDE DE PROGRAMMATION** E03/07

#### 1. Consultation et programmation

#### Mode CONSULTATION

L'afficheur se trouve dans ce mode à la mise sous tension. C'est dans ce mode que l'on consulte la valeur envoyée par le réseau Ethernet.

#### **Mode PROGRAMMATION**

La programmation donne accès à l'ensemble des paramètres permettant de configurer le fonctionnement de l'afficheur. Elle s'effectue par 2 touches situées sous l'appareil :

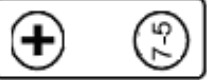

La touche (7-5) permet :

- d'accéder au mode programmation
- de sélectionner le menu de paramétrage n°1 à n°7
- de passer d'un digit à l'autre pour le modifier
- de valider les modifications et sortir du mode paramétrage

La touche (+) permet de modifier la valeur d'un digit par incrémentations successives.

#### Mode opératoire

- 1° Appuyer pendant 3 sec. sur la touche (7-5), le message [1.] s'affiche - menu de paramétrage n°1.
- 2° Sélectionner le menu de paramétrage à modifier à l'aide de la touche (+).

Valider la modification du menu par la touche (7-5), sélectionner la nouvelle valeur du paramètre à l'aide (+). Quitter le menu de paramétrage à l'aide de la touche (7-5).

- 3° Programmer les autres menus de paramétrage à l'aide des 2 touches.
- 4° Pour sortir du mode programmation, il faut sélectionner le menu de paramétrage n°7 et appuyer sur la touche (7-5).

#### 1. Protocole de communication

1. **Protocole Ethernet** 0 TCP/IP et UDP/IP 1 ModBus TCP

#### 2. Caractère(s) de fin de message

| 2. | Fin de mess | age         |           |
|----|-------------|-------------|-----------|
| 0  | CR          | Code ASCII  | 0Dh       |
| 1  | LF          | Code ASCII  | 0Ah       |
| 2  | CR LF       | Codes ASCII | 0Dh + 0Ah |
| 3  | LF CR       | Codes ASCII | 0Ah + 0Dh |
| 4  | ETX         | Code ASCII  | 03h       |
| 5  | STX         | Code ASCII  | 02h       |
| 6  | * CR        | Codes ASCII | 2Ah + 0Ah |
| 7  | EOT         | Codes ASCII | 04h       |

Paramètre utilisé uniquement pour les protocoles TCP/IP et UDP/IP.

#### 3. Timeout réseau

#### Timeout 3.

0

Valeur programmable de 0 à 21 Temps au bout duquel l'afficheur affiche des tirets sur tous les digits s'il n'y a pas de nouvelle réception de données ou si les données transmises sont incorrectes.

| Code | Temps        | Code | Temps | Code | Temps |
|------|--------------|------|-------|------|-------|
| 00   | sans Timeout | 08   | 26 s  | 16   | 40 mn |
| 01   | 2 s          | 09   | 30 s  | 17   | 1 h   |
| 02   | 4 s          | 10   | 40 s  | 18   | 2 h   |
| 03   | 6 s          | 11   | 1 mn  | 19   | 5 h   |
| 04   | 8 s          | 12   | 2 mn  | 20   | 10 h  |
| 05   | 10 s         | 13   | 5 mn  | 21   | 25 h  |
| 06   | 14 s         | 14   | 10 mn |      |       |
| 07   | 20 s         | 15   | 20 mn |      |       |

#### 4. Message de réponse

| 4. |   | Message de réponse |             |                     |  |  |  |  |  |  |  |  |  |
|----|---|--------------------|-------------|---------------------|--|--|--|--|--|--|--|--|--|
| (  | ) | Pas de réponse     |             |                     |  |  |  |  |  |  |  |  |  |
| 1  |   | ACK                | Code ASCII  | 06h (*)             |  |  |  |  |  |  |  |  |  |
| 2  | 2 | ACK (3 caract.)    | Codes ASCII | 41h + 43h + 4Bh (*) |  |  |  |  |  |  |  |  |  |
| 3  | 3 | ACK                | Code ASCII  | 06h                 |  |  |  |  |  |  |  |  |  |
| 2  | ļ | ACK (3 caract.)    | Codes ASCII | 41h + 43h + 4Bh     |  |  |  |  |  |  |  |  |  |

Paramètre utilisé uniquement pour les protocoles TCP/IP et UDP/IP. A chaque message recu, l'afficheur peut renvoyer un message de confirmation de données reçues.

(\*) Le message de réponse est terminé par les caractères de fin de message programmés dans le paramètre n°2.

#### 5. Code MAC

5.

#### Visualisation du code MAC

| Byte1 | Byte 2 | Byte 3 | Byte 4 | Byte 5 | Byte 6 |
|-------|--------|--------|--------|--------|--------|
| 00    | 20     | 4A     | XX.    | X.X    | X.X.   |

Le code MAC est un code qui identifie chaque port connecté sur le réseau Ethernet. Il est constitué de 6 bytes : les 3 premiers bytes sont identiques pour tous les afficheurs grand format, les 3 derniers bytes sont propres à chaque afficheur.

#### 6. Retour configuration par défaut

6. **Configuration usine** 99

Code de validation retour configuration usine

En programmant le code 99, l'afficheur réinitialise tous les paramètres sur configuration usine. Quitter ensuite le mode programmation, puis éteindre et rallumer l'afficheur.

#### 7. Quitter le mode programmation

#### 7. Fin de programmation

Permet de quitter le mode programmation et de mémoriser les paramètres programmés.

AUDIN - 8, avenue de la malle - 51370 Saint Brice Courcelles - Tel : 03.26.04.20.21 - Fax : 03.26.04.28.20 - Web : http: www.audin.fr - Email : info@audin.fr

### 2. Trames Ethernet

#### 2.1 Protocoles TCP/IP et UDP/IP

Les données envoyées à l'afficheur sont composées d'une chaîne de caractères ASCII terminée par le ou les code(s) ASCII de fin de message déterminé(s) dans le paramètre de programmation n°2. Le dernier caractère envoyé est affiché sur le digit le plus à droite.

# Le numéro du port à utiliser pour l'envoi des données est 10001.

#### 2.2 Protocole ModBus TCP

Les données envoyées à l'afficheur sont composées d'une chaîne de caractères ASCII sans code de fin de message. Le dernier caractère envoyé est affiché sur le digit le plus à droite.

# Le numéro du port à utiliser pour l'envoi des données est 502.

2.3. Liste des caractères ASCII affichables

| CARACTÈRE   | 0  | 1  | 2  | 3  | 4  | 5  | 6  | 7  | 8  | 9  | Α  | b  |
|-------------|----|----|----|----|----|----|----|----|----|----|----|----|
| Hexadécimal | 30 | 31 | 32 | 33 | 34 | 35 | 36 | 37 | 38 | 39 | 41 | 62 |
| ASCII       | 48 | 49 | 50 | 51 | 52 | 53 | 54 | 55 | 56 | 57 | 65 | 98 |

| CARACTÈRE   | с  | с  | d   | Ε  | F  | Н  | h   | i   | J  | L  | n   | о   |
|-------------|----|----|-----|----|----|----|-----|-----|----|----|-----|-----|
| Hexadécimal | 43 | 63 | 64  | 45 | 46 | 48 | 68  | 69  | 4A | 4C | 6E  | 6F  |
| ASCII       | 67 | 99 | 100 | 69 | 70 | 72 | 104 | 105 | 74 | 76 | 110 | 111 |

| CARACTÈRE   | Р  | r   | U  | u   |    | ,  |    |    |    | ,  | -  | =  |
|-------------|----|-----|----|-----|----|----|----|----|----|----|----|----|
| Hexadécimal | 50 | 72  | 55 | 75  | 20 | 2C | 2E | 2D | 16 | 27 | 28 | 3D |
| ASCII       | 80 | 114 | 85 | 117 | 32 | 44 | 46 | 45 | 22 | 39 | 40 | 61 |

#### Caractères spéciaux :

Il est également possible de faire clignoter un ou plusieurs digits à l'aide du code ASCII 08 – début de clignotement et du code ASCII 09 – fin de clignotement

#### Exemple :

Afficher la valeur 112233 avec les chiffres 2 en clignotant. Codes ASCII : 49 49 08 50 50 09 51 51 (+ fin de message)

#### Composition de la trame ModBus TCP

| Nun<br>de tr | néro<br>rame | ldentif<br>du pro | ication<br>tocole | Long<br>de la | jueur<br>trame | Adresse | Code<br>Fonction | Adre<br>du | esse<br>not | Nbr<br>mo | e de<br>ots | Nbre de<br>bytes | Données             |
|--------------|--------------|-------------------|-------------------|---------------|----------------|---------|------------------|------------|-------------|-----------|-------------|------------------|---------------------|
| XX           | XX           | 00                | 00                | LL            | LL             | 01      | 10               | 00         | 00          | MM        | MM          | BB               | <données></données> |

Tous les caractères doivent être transmis en hexadécimal.

| XXXX                | = | Numéro de la trame, utilisé pour identifier la réponse envoyée par l'afficheur |
|---------------------|---|--------------------------------------------------------------------------------|
| 0000                | = | Identification du protocole, toujours = 0000 : protocole ModBus                |
| LLLL                | = | Nombre de bytes qui vont encore être transmis après le byte LL                 |
| 01                  | = | Adresse de l'afficheur, toujours = 01                                          |
| 10                  | = | Code Fonction « Ecriture mots »                                                |
| 0000                | = | Adresse mémoire où seront mémorisées les données, toujours = 0000              |
| MMMM                | = | Nombre de mots des données transmises à l'afficheur                            |
| BB                  | = | Nombre de bytes des données, il est égal au double du nombre de mots transmis  |
| <données></données> | = | Données transmises à l'afficheur, nombre de bytes pair                         |

### Exemple de trame ModBus TCP

#### Message envoyé à l'afficheur : 123456

| Nun<br>de tr | néro<br>rame | ldentif<br>du pro | ication<br>tocole | Long<br>de la | jueur<br>trame | Adresse | Code<br>Fonction | Adre<br>du i | esse<br>not | Nbre<br>mo | e de<br>ots | Nbre de<br>bytes | Données           |
|--------------|--------------|-------------------|-------------------|---------------|----------------|---------|------------------|--------------|-------------|------------|-------------|------------------|-------------------|
| 00           | 00           | 00                | 00                | 00            | 0D             | 01      | 10               | 00           | 00          | 00         | 03          | 03               | 31 32 33 34 35 36 |

Résultat à l'affichage : 123456

AUDIN - 8, avenue de la malle - 51370 Saint Brice Courcelles - Tel : 03.26.04.20.21 - Fax : 03.26.04.28.20 - Web : http://www.audin.fr - Email : info@audin.fr

# 3. Adresse IP

Une adresse IP spécifique doit être affectée à chaque appareil raccordé sur le réseau Ethernet.

Utiliser pour ceci le logiciel « Lantronix Device Installer » téléchargeable sur le site www.lantronix.com - rubrique Support.

#### 1° Programmation de l'adresse IP

Une fois le programme installé, raccorder l'afficheur sur le réseau Ethernet et cliquer sur le bouton Search pour localiser les afficheurs raccordés sur le réseau.

Sélectionner ensuite l'afficheur avec son adresse IP et cliquer sur le bouton Assign IP. Remarque : l'adresse IP réglée en usine est 10.30.90.10.

| Lantronix DeviceInstaller 4.1.0.9                           |                        |                                |  |
|-------------------------------------------------------------|------------------------|--------------------------------|--|
| File Edit View Device Tools Help                            |                        |                                |  |
| Search Assign IP Upgrade                                    |                        |                                |  |
| E Lantronix Devices - 1 device(s)                           | Device Details Web Con | iguration Telnet Configuration |  |
| ☐ ∰ Connexion au réseau local (192.168.0.200) ☐ XPort C1.00 | 2                      |                                |  |
| APOR-03 - Rimware V6. 1.0.0                                 | Property               | Value                          |  |
|                                                             | Name                   |                                |  |
| 1                                                           |                        |                                |  |

Sélectionner ensuite « Assign a specific IP address »

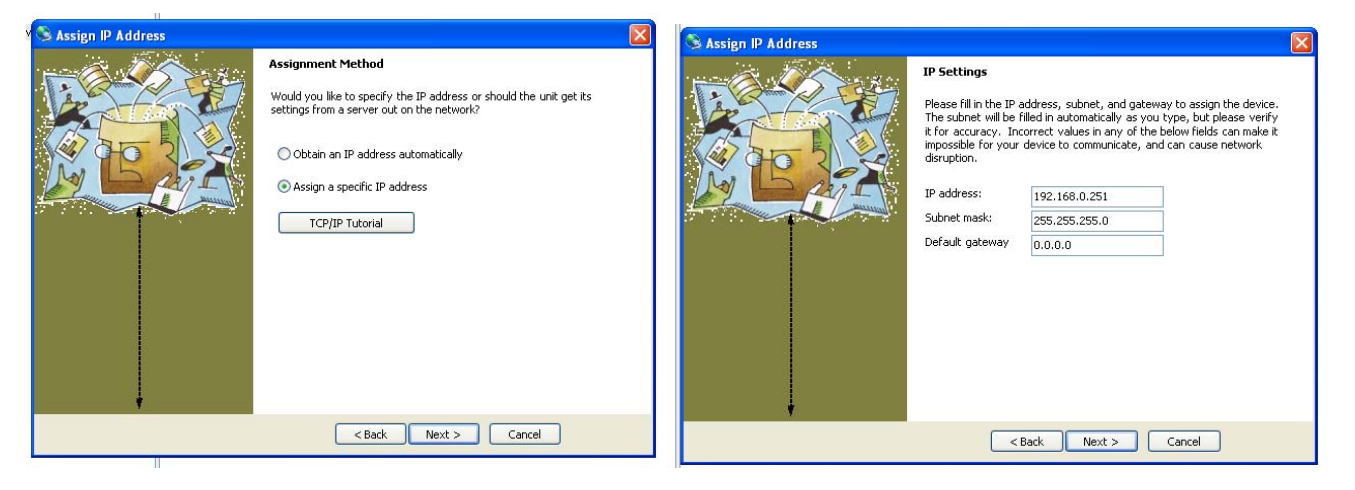

Suivre les instructions de programmation, puis cliquer sur « Assign » pour affecter la nouvelle IP à l'afficheur. Dans l'exemple ci-dessus l'on a affecté à l'afficheur l'adresse IP 192.168.0.251 et le masque de sous-réseau 255.255.255.0. AUDIN - 8, avenue de la malle - 51370 Saint Brice Courcelles - Tel : 03.26.04.20.21 - Fax : 03.26.04.28.20 - Web : http://www.audin.fr - Email : info@audin.fr

### 2° Sélection du protocole TCP ou UPD et du numéro du port pour l'envoi des données

Une fois l'adresse IP affectée à l'afficheur, aller dans l'onglet « Web Configuration » puis établir la connexion http avec l'afficheur. Cliquer sur GO puis sur OK pour valider le nom d'utilisateur (vide) et le mot de passe (vide) proposés.

| Lantronix DeviceInstaller 4.1                                                                                                    | 0.9                                                                                                    |                                                                                                    |                  |  |
|----------------------------------------------------------------------------------------------------|----------------------------------------------------------------------------------------------------|----------------------------------------------------------------------------------------------------|------------------|--|
| File Edit View Device Tools Help                                                                                                    |                                                                                                    |                                                                                                    | 2                |  |
| Eantronix Devices - 1 device(s)<br>Connexion au réseau local (°<br>XPort<br>Gamma XPort<br>Gamma XPort<br>Gamma XPort<br>Gamma XPort<br>Gamma XPort<br>192.168.0.210 | Device Details Web Configuration Telnet Configu<br>Meddress http://192.168.0.210<br>Connexion à 192.<br>Le serveur 192.168.0<br>d'utilisateur et un mot<br>Avertissement : ce se<br>d'utilisateur et votre et<br>non sécurisée (auther<br>sécurisée).<br>Nom d'utilisateur :<br>Mot de passe :<br>3 | ration  1:80  168.0.210  168.0.210  168.0.210  168.0.210  168.0.210  168.0.210  168.0.210  169.00  169.00  169.00  169.00  169.00  169.00  169.00  169.00  169.00  169.00  169.00  169.00  169.00  169.00  169.00  169.00  169.00  169.00  169.00  169.00  169.00  169.00  169.00  169.00  169.00  169.00  169.00  169.00  169.00  169.00  169.00  169.00  169.00  169.00  169.00  169.00  169.00  169.00  169.00  169.00  169.00  169.00  169.00  169.00  169.00  169.00  169.00  169.00  169.00  169.00  169.00  169.00  169.00  169.00  169.00  169.00  169.00  169.00  169.00  169.00  169.00  169.00  169.00  169.00  169.00  169.00  169.00  169.00  169.00  169.00  169.00  169.00  169.00  169.00  169.00  169.00  169.00  169.00  169.00  169.00  169.00  169.00  169.00  169.00  169.00  169.00  169.00  169.00  169.00  169.00  169.00  169.00  169.00  169.00  169.00  169.00  169.00  169.00  169.00  169.00  169.00  169.00  169.00  169.00  169.00  169.00  169.00  169.00  169.00  169.00  169.00  169.00  169.00  169.00  169.00  169.00  169.00  169.00  169.00  169.00  169.00  169.00  169.00  169.00  169.00  169.00  169.00  169.00  169.00  169.00  169.00  169.00  169.00  169.00  169.00  169.00  169.00  169.00  169.00  169.00  169.00  169.00  169.00  169.00  169.00  169.00  169.00  169.00  169.00  169.00  169.00  169.00  169.00  169.00  169.00  169.00  169.00  169.00  169.00  169.00  169.00  169.00  169.00  169.00  169.00  169.00  169.00  169.00  169.00  169.00  169.00  169.00  169.00  169.00  169.00  169.00  169.00  169.00  169.00  169.00  169.00  169.00  169.00  169.00  169.00  169.00  169.00  169.00  169.00  169.00  169.00  169.00  169.00  169.00  169.00  169.00  169.00  169.00  169.00  169.00  169.00  169.00  169.00  169.00  169.00  169.00  169.00  169.00  169.00  169.00  169.00  169.00  169.00  169.00  169.00  169.00  169.00  169.00  169.00  169.00  169.00  169.00  169.00  169.00  169.00  169.00  169.00  169.00  169.00  169.00  169.00  169.00  169.00  169.00  169.00  169.00  169.00  169.00  169.00  169.00  169.00  169.00  169.00  169.00  169 | External Browser |  |

#### 3° Contrôle de la configuration RS232

Dans l'onglet « Serial Settings » vérifier que les paramètres programmés sont identiques à ceux de la fenêtre ci-dessous. Dans le cas contraire modifier la programmation en conséquence.

| Address http://192.168.0.230:80         | <u> </u>     | External Browser               | L            |
|-----------------------------------------|--------------|--------------------------------|--------------|
|                                         | Firm         | nware Version: V6.1.0.0        |              |
|                                         |              | MAC Address: 00-20-4A-92-08-98 |              |
|                                         | rial Bart    |                                |              |
| Network                                 | nareon       |                                |              |
| Server Port Settings                    |              |                                |              |
| Hostist Protocol: RS232                 | •            | Flow Control: None             |              |
| Channel 1 Baud Rate: 9600               | Data Bits: 8 | Parity: None 🔻                 | Stop Bits: 1 |
| Serial Settings                         |              |                                |              |
| Connection Pack Control                 |              |                                |              |
| Trigger 1 Enable P                      | acking       |                                |              |
| Trigger 2 Idle Gap Time                 | 12 msec      |                                |              |
| Trigger 3                               | CYLL CN      | Sond Frame Only                | Ver Chie     |
| Configurable Pins Watch 2 Byte Sequence | Yes WNO      | Send Frame Only.               | Yes 110      |
| Apply Settings Match Bytes              | 00 x0 00 x0  | Send Trailing Bytes: 🙆         | None C One C |
| Apply Factory Defaults                  | (Hex)        |                                |              |
| Flush Mode                              |              |                                |              |
| Flush Input Buffer                      |              | Flush Output Buffer            |              |
| With Active Connect                     | CYes @ No    | With Active Connect: C         | Yes 🖲 No     |
| With Passive Connect                    | CYes @ No    | With Passive Connect: C        | Yes 🖲 No     |
| At Time of Disconnec                    | CYes @ No    | At Time of Disconnect: C       | Yes 🖲 No     |
|                                         |              |                                |              |

#### 4° <u>Sélection du protocole TCP et du numéro du port pour l'envoi des données</u>

Dans l'onglet « Connection »,

sélectionner le protocole TCP et affecter l'adresse du port 10001 en TCP/IP ou 502 en ModBus TCP.

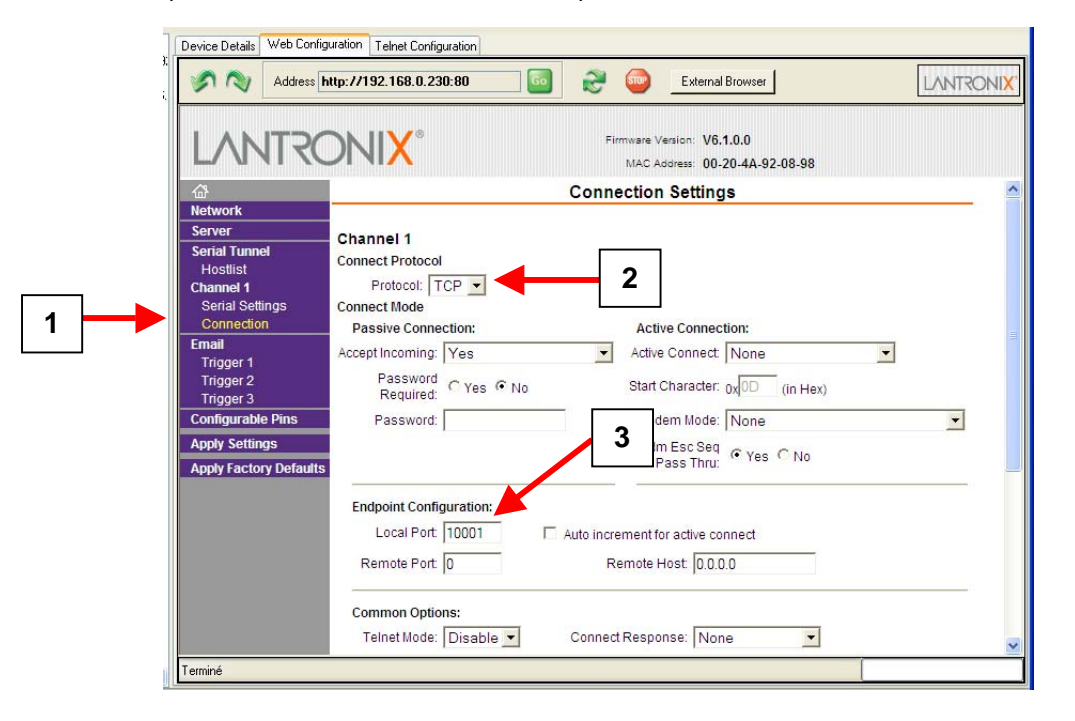

#### 5° Sélection du protocole UDP

Dans l'onglet « Connection »,

sélectionner le protocole UDP et le Datagram Type 01, puis saisir l'adresse IP et le port sur lequel est raccordé l'afficheur.

|                                                                                                    | ITRC                             |                                                                                                    | 2                                                                        | Firmware Ve<br>MAC Ac                   | ersion: V6.1.0.0<br>ddress: 00-20-4/                                                                                                    | 4-92-08-98                               |   |
|----------------------------------------------------------------------------------------------------|----------------------------------|----------------------------------------------------------------------------------------------------|--------------------------------------------------------------------------|-----------------------------------------|----------------------------------------------------------------------------------------------------|------------------------------------------|---|
| Network<br>Server<br>Serial Tunne<br>Hostlist<br>Channel 1<br>Serial Sett                                 | el                               | Channel 1<br>Connect Protocol<br>Protocol: UDP •                                                                     | 1                                                                        | 3                                       | 4                                                                                                    |                                          |   |
| Connectio<br>Email<br>Trigger 1<br>Trigger 2<br>Trigger 3<br>Configurable<br>Apply Settin                 | n<br>e Pins<br>as                | Datagram Type:<br>Endpoint Configuration:<br>Local Port<br>Remote Host:<br>Device Add                                | 01 •<br>10001<br>192.168.0.19<br>dress Table:                            | 9                                       | hing: Y                                                                                                    | es<br>001                                | ~ |
| Connectio<br>Email<br>Trigger 1<br>Trigger 2<br>Trigger 3<br>Configurable<br>Apply Settin<br>Apply Factor | e Pins<br>gs<br>ry Defaults      | Datagram Type:<br>Endpoint Configuration:<br>Local Port:<br>Remote Host:<br>Device Add                               | 01 •<br>10001<br>192.168.0.19<br>dress Table:<br>/ Addr No.              | 9<br>Dev Addr No.                       | emote Port: 10                                                                                                    | 001<br>0. Dev Addr                       | • |
| Connectio<br>Email<br>Trigger 1<br>Trigger 2<br>Trigger 3<br>Configurable<br>Apply Settin<br>Apply Factor | n<br>e Pins<br>gs<br>ry Defaults | Datagram Type:<br>Endpoint Configuration:<br>Local Port<br>Remote Host<br>Device Add                                 | 01<br>10001<br>192.168.0.19<br>dress Table:<br>Addr No.<br>1             | 9<br>Dev Addr No.<br>0 2                | hing: Y                                                                                                    | es<br>001<br>o. Dev Addr                 | • |
| Connectio<br>Email<br>Trigger 1<br>Trigger 2<br>Trigger 3<br>Configurabl<br>Apply Settin<br>Apply Factor  | n<br>e Pins<br>gs<br>ry Defaults | Datagram Type:<br>Endpoint Configuration:<br>Local Port<br>Remote Host<br>Device Add<br>0<br>0<br>0<br>0             | 01<br>10001<br>192.168.0.19<br>dress Table:<br>Addr No.<br>1<br>5        | 9<br>Dev Addr No.<br>0 2<br>0 6         | 4         ning: Y           emote Port.         10           Dev Addr         N           0         3           0         7                               | es<br>001<br>0. Dev Addr<br>0<br>0       | • |
| Connectio<br>Email<br>Trigger 1<br>Trigger 2<br>Trigger 3<br>Configurable<br>Apply Settin<br>Apply Factor | n<br>e Pins<br>gs<br>ry Defaults | Datagram Type:<br>Endpoint Configuration:<br>Local Port<br>Remote Host<br>Device Add<br>No. Dev<br>0 0<br>4 0<br>8 0 | 01<br>10001<br>192.168.0.19<br>dress Table:<br>r Addr No.<br>1<br>5<br>9 | 9<br>Dev Addr No.<br>0 2<br>0 6<br>0 10 | 4         ning:         Y           emote Port.         10           Dev Addr         N           0         3           0         7           0         1 | es<br>001<br>0. Dev Addr<br>0<br>10<br>1 |   |

#### 6° Enregistrer les modifications

Valider toutes les modifications effectuées en cliquant sur « Apply Settings ».

AUDIN - 8, avenue de la malle - 51370 Saint Brice Courcelles - Tel : 03.26.04.20.21 - Fax : 03.26.04.28.20 - Web : http://www.audin.fr - Email : info@audin.fr

## 4. Raccordement alimentation

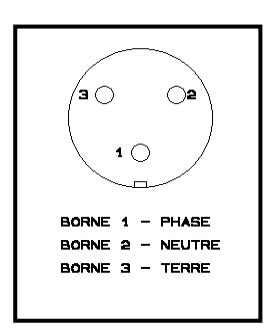